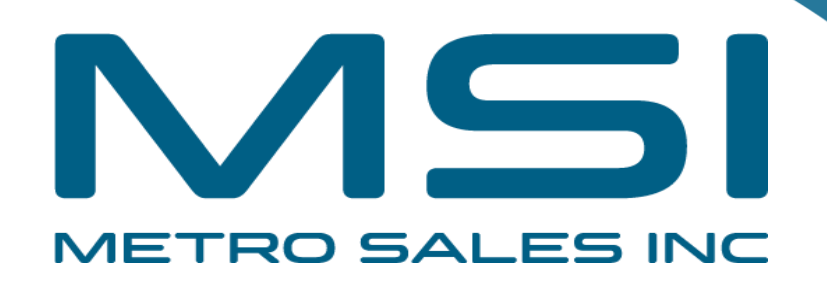

## Installing Ricoh Driver for Mac OS-X

- Items you need to know
- IP address of Printer (#1 on the following page)
- Options that are installed (#2 on the following page)
- You will also want to verify your machine has Adobe PostScript installed (#2 on the following page)
- To get all this information you can print a configuration page from the Copier: Select Settings, Machine Features (if present), Printer Settings, Machine Information, Configuration Page

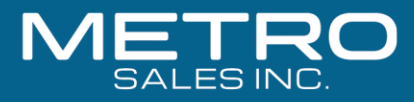

| South Sul sulon - 1 - 3615                  |                                |                                                                                                    | Kicen ill 62300                   |
|---------------------------------------------|--------------------------------|----------------------------------------------------------------------------------------------------|-----------------------------------|
| System Reference                            | _                              |                                                                                                    | Sep. 19,2022 01:04:24PM           |
| Wachine ID                                  | 3098RC00427                    | Total Memory                                                                                                    | 1913 MB                           |
| otal Counter                                | 1217                           |                                                                                                    |                                   |
| Irmware Version                             | Printer(4.59 / DUBLOSB1W), Sys | Rem(4.60 / DUBL6651H), Engine(1.17:04 / DUBM6603P), LCL                                                                                                    | Q /], NIB[18.86 / D0BL55/8W]      |
| Port Connection                             | -<br>Erec Secon 20419916 KB D  | kk Capacity 20619964 KP                                                                                                    |                                   |
| riotar Language                             | PDCS [3 23 15] PCI 50 [1 07]   | PCI XI I107] Adaba PostSectot 3 I108] Adaba PDE II                                                                                                    | nat 2                             |
| fached Equipment                            | Lower Paper Trays Bocklet Fi   | hither SR3270                                                                                                    |                                   |
| Consumption Status                          | Black Toner Remaining          | [ In the International Country of the International Country of the Interna |                                   |
|                                             | Magenta Toner Remaining:       | [ Ha wa wa wa ka ]. Yellow Toner Rema                                                                                                    | eining:                           |
| aper Input                                  | Ĩ.                             |                                                                                                    | <b>\</b>                          |
| ray Priority                                | J<br>Trav 1                    |                                                                                                    |                                   |
| vpass. Trav                                 | Custom Size 12.00x47.25iach    | Coated Paper (Glossy) Duplex Unavailable                                                                                                    | <b>\</b>                          |
| ray 1                                       | 11 x 8 1/2                     | Piain Paper                                                                                                    |                                   |
| ray 2                                       | 12 x 18                        | Plain Paper                                                                                                    | \                                 |
| ray 3                                       | 11 x 17                        | Plain Paper                                                                                                    | <b>\</b>                          |
| ray 4                                       | 11 x 17                        | Plain Paper 2                                                                                                    |                                   |
| ala Management                              | 1                              |                                                                                                    |                                   |
| uto Del. Temp. Print Jobs                   | Off                            | Hours to Delete                                                                                                    | 8                                 |
| uto Del Stored Print Jobs                   | *Off                           | Days to Detete                                                                                                    | 3                                 |
| obs Not Printid As Mach Off                 | Do not Print                   | Restrict Direct Print Jobs                                                                                                    | Off                               |
| witch Initial Screen                        | Job List                       | 4 Color Graphic Mode                                                                                                    | Photo Priority                    |
| st/Test Print Lock                          | Off                            |                                                                                                    |                                   |
| rstem                                       | ſ                              |                                                                                                    | ' indicates a non-default setting |
| rint Error Report                           | Off                            | Auto Continue                                                                                                    | Off                               |
| tore and Skip Errored Job                   | Off                            | No. of pages to judge jobs                                                                                                    | 3                                 |
| temory Overflow                             | Do not Print                   | Error Diseley Setting                                                                                                    | AI                                |
| utoCod Conf for PDLErrJb                    | Do not Display                 | AutoCncl Prt Job(s) on Err                                                                                                    | Off                               |
| xceeded Sheets to Staple                    | Continue Printing              | Exceeded Sheets for Bklet.                                                                                                    | Suspend (Display Alert)           |
| ub Paper Size                               | Auto                           | Letterhead Setting                                                                                                    | Auto Delect                       |
| ray Sating Priority - Paper Conf. for Byps. | Tray Do not Display            | Tray Setting Priority - Bypass Tray                                                                                                    | *Oriver/Command                   |
| ray Setting Priority - Tray 1               | Machine Setting(s)             | Tray Setting Priority - Tray 2                                                                                                    | Machine Setting(s)                |
| ray Setting Priority - Tray 3               | Machine Setting(s)             | Tray Setting Priority - Tray 4                                                                                                    | Machine Setting(s)                |
| ray Switching                               | *On                            | Extend Aulo Tray Switching                                                                                                    | Off                               |
| ob Separation                               | 'On                            | Rotate Srt: AutoPapr Conin                                                                                                    | Off                               |
| Rotate by 180 Degrees                       | Off                            | Printer Language                                                                                                    | Auto                              |
| Default Printer Language                    | PCL                            | Print Compressed Data                                                                                                    | Off                               |
| Copies                                      | 1                              | 2 Sided Print                                                                                                    | Off                               |
| lank Page Print                             | On                             | Page Size                                                                                                    | 8 1/2 x 11                        |
| dge to Edge Print                           | Off<br>Frame Driathy           | Reserved Job Waiting Time                                                                                                    | Short Wait                        |
| Istitută opalia                             | Frame Franky                   |                                                                                                    |                                   |
| CL Menu                                     |                                |                                                                                                    |                                   |
| Prientation                                 | Portrait                       | Form Lines                                                                                                    | 60                                |
| ont Source                                  | Resident                       | Font Number                                                                                                    | 0                                 |
| ont Size                                    | 12.00                          | Font Pitch                                                                                                    | 16.00                             |
| ymbol Set                                   | PC-8                           | Nimbos Mono Poni                                                                                                    | rkeguar<br>L C-L C                |
| xieno A4 Wium                               | Cill<br>600 dei (Standard)     | Append CR ID LF                                                                                                    |                                   |
| ray Paramatere - Ardo Selant                | duo dpi (Standaro)             | Tray Parameters - Tray 1                                                                                                    |                                   |
| ray Parameters - Abio Select                | 1111                           | Tray Parameters - Tray 2                                                                                                    |                                   |
| ray Parameters - Tray 4                     | 2,2,2                          | Tray Parameters · Bypass Tray                                                                                                    |                                   |
| S Monu                                      | T                              |                                                                                                    |                                   |
| ab Timeout                                  |                                | Job Timeout Time (Seconds)                                                                                                    | 0                                 |
| Vait Timeout                                | Use Driver/Command             | Wait Timeout Time (Seconds)                                                                                                    | 300                               |
| aper Selection Method                       | Select Paper Trav              | Swichng blwn 182 Side Prol                                                                                                    | Active                            |
| ata Format                                  | TBCP                           | Resolution                                                                                                    | 600 dpl (Standard)                |
| oner Saving                                 | Off                            | Color Setting                                                                                                    | Super Fine                        |
| olor Profile                                | Auto                           | Process Color Model                                                                                                    | Color                             |
| rientation Auto Detect                      | On                             | Gray Reproduction                                                                                                    | Black/Gray by K (Black)           |
| ray Parameters - Tray 1                     | · · · · ·                      | Tray Parameters - Tray 2                                                                                                    | · · · · ·                         |
| ray Parameters - Tray 3                     | · · · ·                        | Tray Parameters - Tray 4                                                                                                    | the star of                       |
| ray Parameters - Bypass Tray                | 19 19 1                        |                                                                                                    |                                   |
| DF Menu                                     | 1                              |                                                                                                    |                                   |
| everse Order Printing                       | Olf                            | Resolution                                                                                                    | 690 dpl (Standard)                |
| oner Saving                                 | Off                            | Color Setting                                                                                                    | Super Fine                        |
| olor Profile                                | Auto                           | Process Color Model                                                                                                    | Color                             |
| Orientation Auto Detect                     | On                             |                                                                                                    |                                   |

| 11031 1110 | erface                                                           |                                                       |                                                                                                    |                                                                                    |
|------------|------------------------------------------------------------------|-------------------------------------------------------|----------------------------------------------------------------------------------------------------|------------------------------------------------------------------------------------|
| IO Buffe   | er                                                               | 128 KB                                                | I/O Timeout                                                                                                    | 15 seconds                                                                         |
| Sub-net    | Mask                                                             | 0.5<br>255.255.255. D                                 | IPv4 Address<br>IPv4 Gateway Address                                                                                                   | 172, 20, 30, 3                                                                     |
| IPv6 Sta   | teless Setting                                                   | Active                                                | IPv4                                                                                                    | Active                                                                             |
| IPv6       |                                                                  | Inactive                                              | SMB                                                                                                    | Active                                                                             |
| Elhernet   | Speed                                                            | Auto Salect: Disable 1Gbps                            | Fixed USB Port                                                                                                    | On                                                                                 |
| Interface  | Information                                                      | 59 29 70 10 18 99                                     | Harl Name                                                                                                    | DMD593970101698                                                                    |
| Workgrou   | ups Name (SMB)                                                   | WORKGROUP                                             | Network Path Name (SMB)                                                                                                    | WRNP5838791C1688WMC29D0                                                            |
| Invalid in | nlerface                                                         | Not Detected                                          |                                                                                                    |                                                                                    |
| Virtual P  | Printer                                                          | Ĵ.                                                    |                                                                                                    |                                                                                    |
| Virtual P  | Printer Settings                                                 | Inactive                                              |                                                                                                    |                                                                                    |
|            |                                                                  |                                                       |                                                                                                    |                                                                                    |
|            |                                                                  |                                                       |                                                                                                    | 1                                                                                  |
|            |                                                                  |                                                       |                                                                                                    |                                                                                    |
|            |                                                                  |                                                       |                                                                                                    |                                                                                    |
|            |                                                                  |                                                       |                                                                                                    |                                                                                    |
|            |                                                                  |                                                       |                                                                                                    |                                                                                    |
|            |                                                                  |                                                       |                                                                                                    | Į                                                                                  |
|            | I/O Timeout                                                      |                                                       | 15 seconds                                                                                                    |                                                                                    |
|            | I/O Timeout                                                      |                                                       | 15 seconds                                                                                                    | s 1                                                                                |
|            | I/O Timeout<br>IPv4 Address                                      |                                                       | 15 seconds<br>172, 20, 30                                                                                                    | s<br>0. 3 . <b>1</b>                                                               |
|            | I/O Timeout<br>IPv4 Address<br>IPv4 Gateway /                    | Address                                               | 15 seconds<br>172, 20, 3<br>172, 20, 3                                                                                                 | s<br>0. 3<br>0. 1                                                                  |
|            | I/O Timeout<br>IPv4 Address<br>IPv4 Gateway /                    | Address                                               | 15 seconds<br>172, 20, 30<br>172, 20, 30                                                                                               | s<br>0. 3<br>0. 1                                                                  |
|            | I/O Timeout<br>IPv4 Address<br>IPv4 Gateway /                    | Address                                               | 15 seconds<br>172, 20, 30<br>172, 20, 30                                                                                               | s<br>0. 3<br>0. 1                                                                  |
|            | I/O Timeout<br>IPv4 Address<br>IPv4 Gateway /                    | Address                                               | 15 seconds<br>172, 20, 30<br>172, 20, 30                                                                                               | s<br>0. 3<br>0. 1                                                                  |
| DD: Font   | I/O Timeout<br>IPv4 Address<br>IPv4 Gateway /<br>IMarro Download | Address<br>Free Snace 20418816                        | 15 seconds<br>172. 20. 30<br>172. 20. 30<br>172. 20. 30                                                                                | s<br>0. 3<br>0. 1                                                                  |
| DD: Font   | I/O Timeout<br>IPv4 Address<br>IPv4 Gateway /<br>Macro Download  | Address<br>Free Space 20418816                        | 15 seconds<br>172. 20. 30<br>172. 20. 30<br>172. 20. 30<br>KB , Disk Capacity 20418864 KB                                              | s<br>0. 3<br>0. 1                                                                  |
| DD: Font   | I/O Timeout<br>IPv4 Address<br>IPv4 Gateway /<br>Macro Download  | Address<br>Free Space 20418816<br>RPCS (3.23.15), PCL | 15 seconds<br>172, 20, 30<br>172, 20, 30<br>172, 20, 30<br>KB , Disk Capacity 20418864 KB<br>5c [1.07], PCL XL [1.07], Adobe PostScrip | s<br>0. 3<br>0. 1<br>1<br>1<br>1<br>1<br>1<br>1<br>1<br>1<br>1<br>1<br>1<br>1<br>1 |

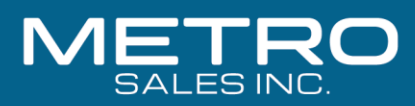

#### Software you need

Drivers for the machine can be downloaded from Ricoh's Website:

- <u>https://www.ricoh-usa.com/en/support-and-download</u>
- Enter your Ricoh Model Name in the search field as pictured below.

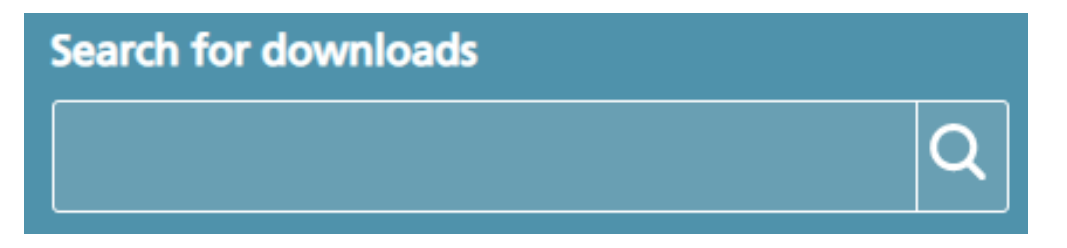

• Once you have chosen your device, agree to the license.

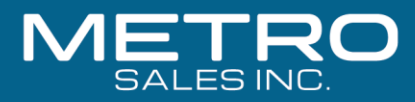

#### **Choosing Your Printer**

• This will load a screen with a series of operating systems to choose from. You'll want to choose your MAC OS. Then click the download button for the PPD Installer. To find version: click apple

| Mac OS X                           | mac on the top left<br>screen | of |
|------------------------------------|-------------------------------|----|
| Mac OS 12(macOS Monterey)          |                               |    |
| Mac OS 11(macOS Big Sur)           |                               |    |
| Mac OS X 10.15 (macOS Catalina)    | Printer Driver                |    |
| Mac OS X 10.14 (macOS Mojave)      | PPD Installer                 |    |
| Mac OS X 10.13 (macOS High Sierra) | <b>↓</b> Download             |    |
| Mac OS X 10.12 (macOS Sierra)      | (File Size : 4,107 KB)        |    |
|                                    |                               |    |

logo and go to about this

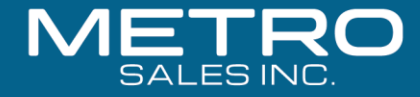

#### **Install the Driver**

After downloading the driver, you should have a new icon on your desktop labeled "Ricoh\_PS\_Printers."

> **Ricoh\_PS\_Printers** \_Vol4\_E...\_4.0.0.0

Inside this drive you

should see a PPD

your Apple login

credentials as

needed.

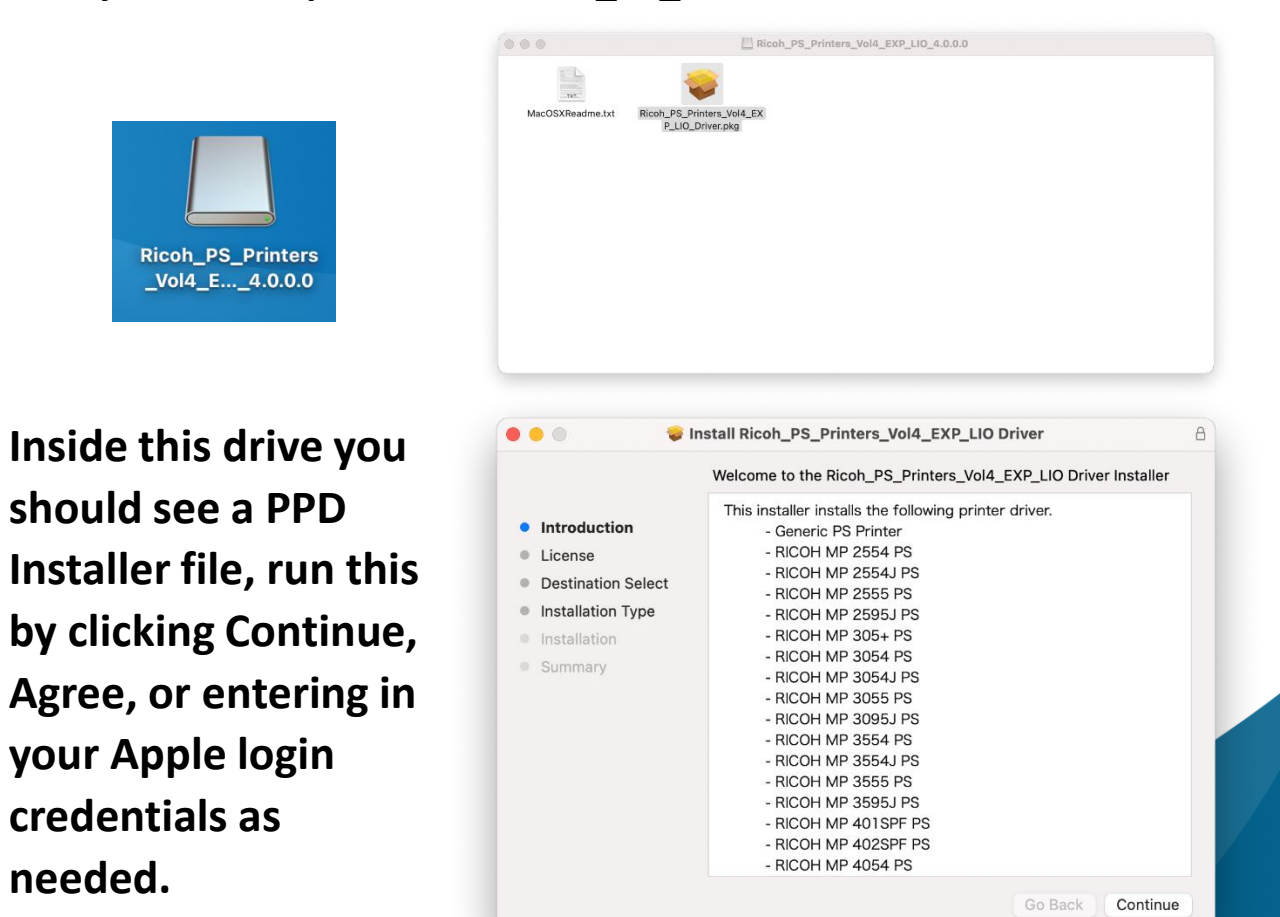

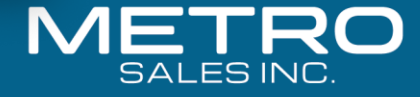

### **Next Install the Printer Driver**

- Open
  System
  Preferences
  (either in
  the dock or
  under the
  apple icon in
  the upper
  left corner)
- Then select Printers & Scanners

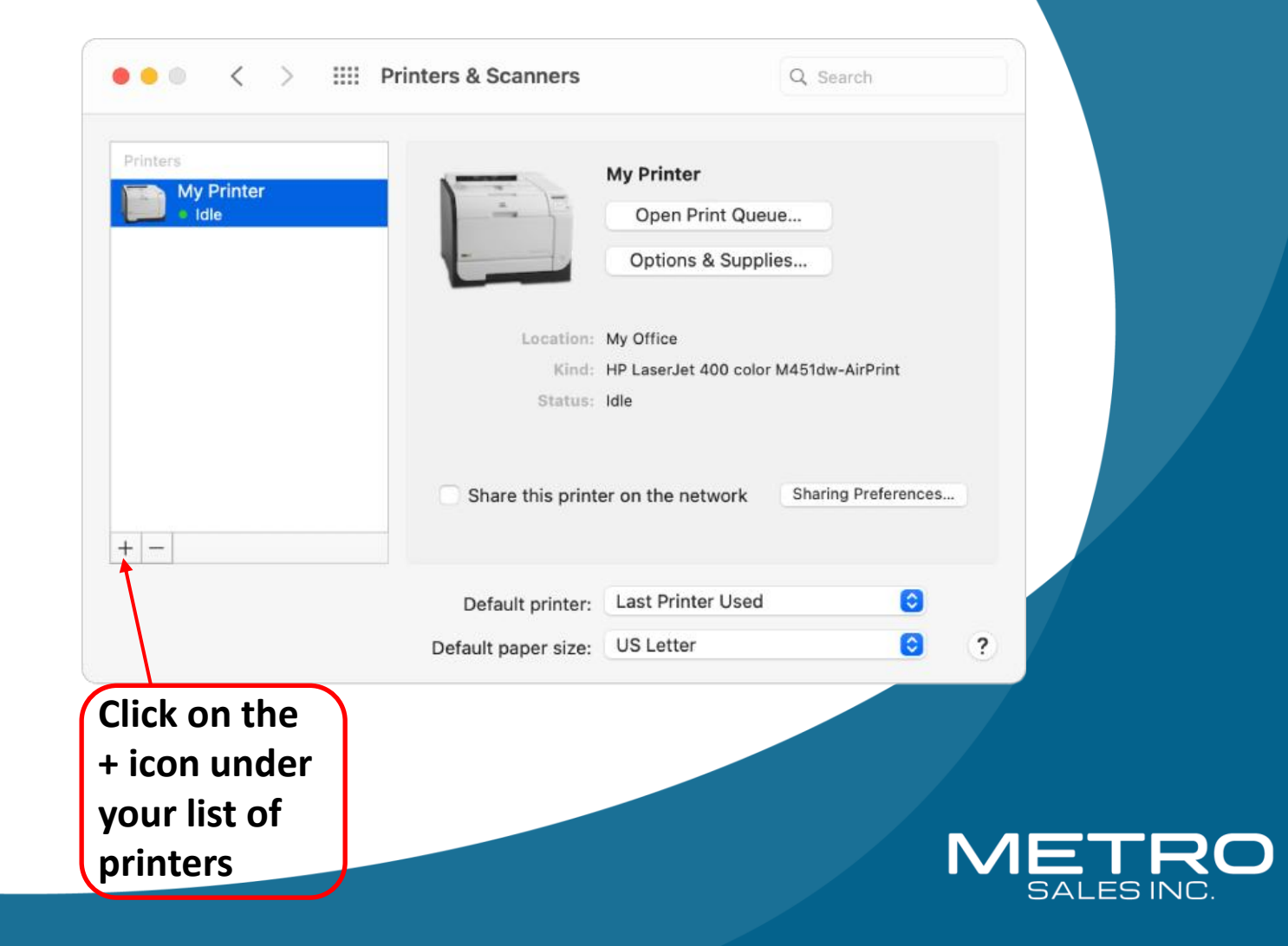

You should now have a screen that looks like this, you may see your Ricoh device in the list, you can add it here. But for better results use procedure in next slide.

| Q Search  |        |    |
|-----------|--------|----|
| Name      | ^ Kind |    |
|           |        |    |
|           |        |    |
|           |        |    |
|           |        |    |
|           |        |    |
|           |        |    |
| Name:     |        |    |
| Location: |        |    |
| Use:      |        | \$ |
|           |        |    |

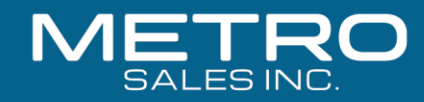

| 1          | Add Printer                         |     |
|------------|-------------------------------------|-----|
| Click on   |                                     |     |
| the        |                                     |     |
| IP icon at | Address:                            |     |
| the        | Enter host name or IP address.      |     |
| top of the | Protocol: Line Printer Daemon - LPD |     |
| window     | Leave blank for default queue.      |     |
| and        |                                     |     |
| make sure  |                                     |     |
| Line       |                                     |     |
| Drintor    |                                     |     |
| Daemonis   | Name                                |     |
| chocon in  |                                     |     |
| chosen in  | Use:                                | 0   |
| the        |                                     |     |
| Protocol   |                                     | bbA |
|            |                                     | Aud |

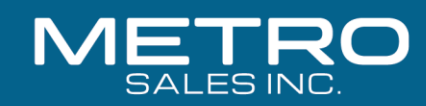

Enter in the IP address you got from The Ricoh Configuration page into the Address field making sure to remove any zeros before numbers (I.E. 192.168.002.184 should be entered in as 192.168.2.184)

You will also want to fill in the name you want the printer to be identified as.

|           |                                   |         | Add P | rinter |      |  |            |
|-----------|-----------------------------------|---------|-------|--------|------|--|------------|
|           |                                   | Ē       |       |        | හිසු |  |            |
|           | ~                                 |         |       |        |      |  |            |
| Address:  | 192.168.2.184                     |         |       |        |      |  |            |
|           | Valid and complete host name or a | ddress. |       |        |      |  |            |
| Protocol: | Line Printer Daemon - LPD         |         |       |        |      |  | $\bigcirc$ |
| Queue:    |                                   |         |       |        |      |  |            |
|           | Leave blank for default queue.    |         |       |        |      |  |            |
| Name:     | Ricoh IM C2500 PS                 |         |       |        |      |  |            |
| Location: |                                   |         |       |        |      |  |            |
|           |                                   |         |       |        |      |  |            |

Note: Sometimes mac doesn't grab the print driver automatically and just chooses air print, click the drop down on <u>use:</u> and select the Ricoh PS driver

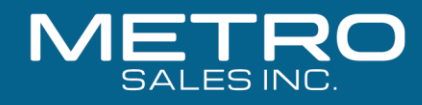

Add

Your Ricoh should now be in your list Of printers. Select "Options & Supplies".

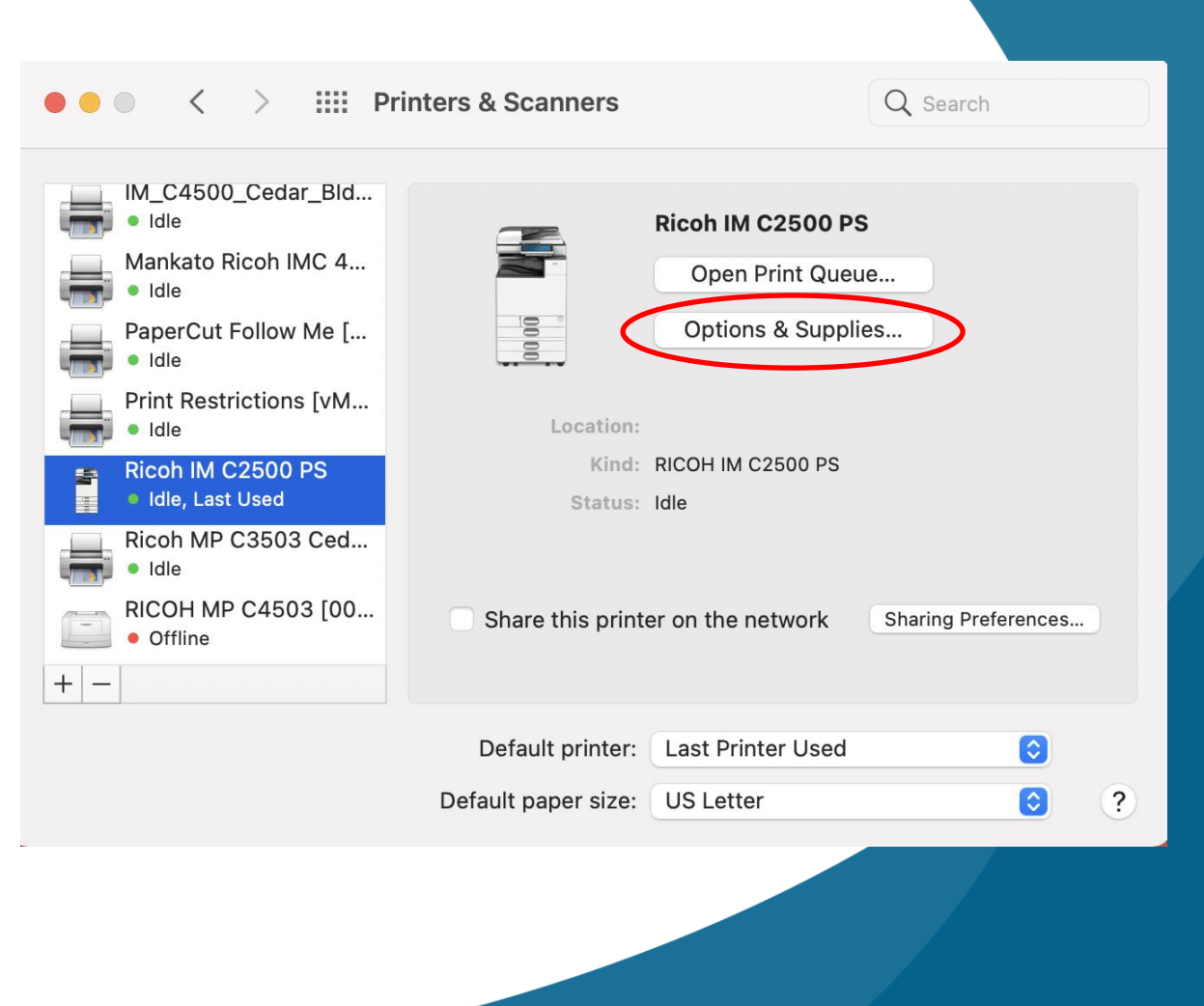

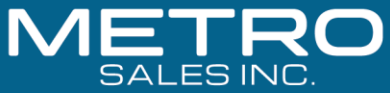

#### General Options Supply Levels

To take full advantage of your printer's options, confirm that they are accurately shown here. For information on your printer and its optional hardware, check the printer's documentation.

| Option Tray:         | Not Installed        | ٢ |
|----------------------|----------------------|---|
| Internal Tray 2:     | Not Installed        | 0 |
| Internal Shift Tray: | Not Installed        | ٢ |
| External Tray:       | Not Installed        | ٢ |
| Finisher:            | Not Installed        | 0 |
| PostScript:          | PostScript Emulation |   |

Select the "Options" tab and choose the appropriate options for your machine (As shown on the configuration page) then click "OK".

Cancel

OK

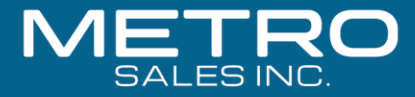

# Test printer to verify it installed as expected.

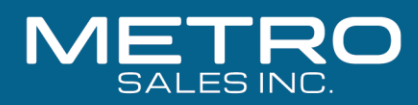